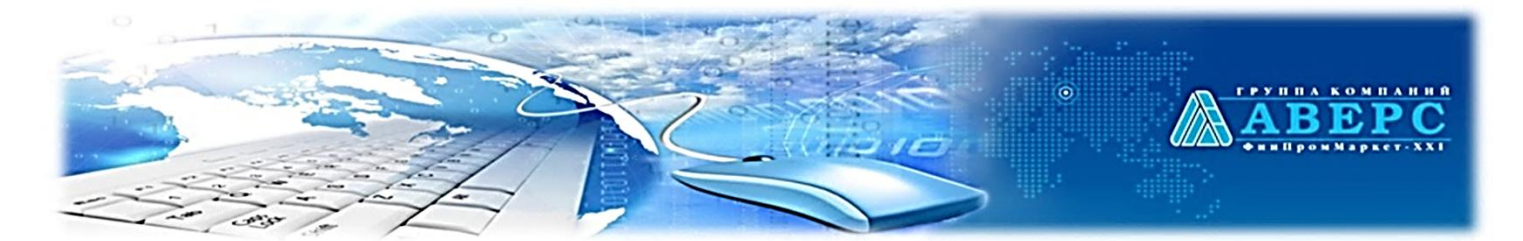

## Ведомственная учетная система (информационный ресурс) «Аверс: Зачисление в Образовательную организацию»

Москва, ул. Русаковская, д.13, стр.1; +7(495)909-03-59

### Инструкция

по работе с ведомственной информационной системой по предоставлению муниципальной услуги в электронном виде «Зачисление в образовательную организацию»

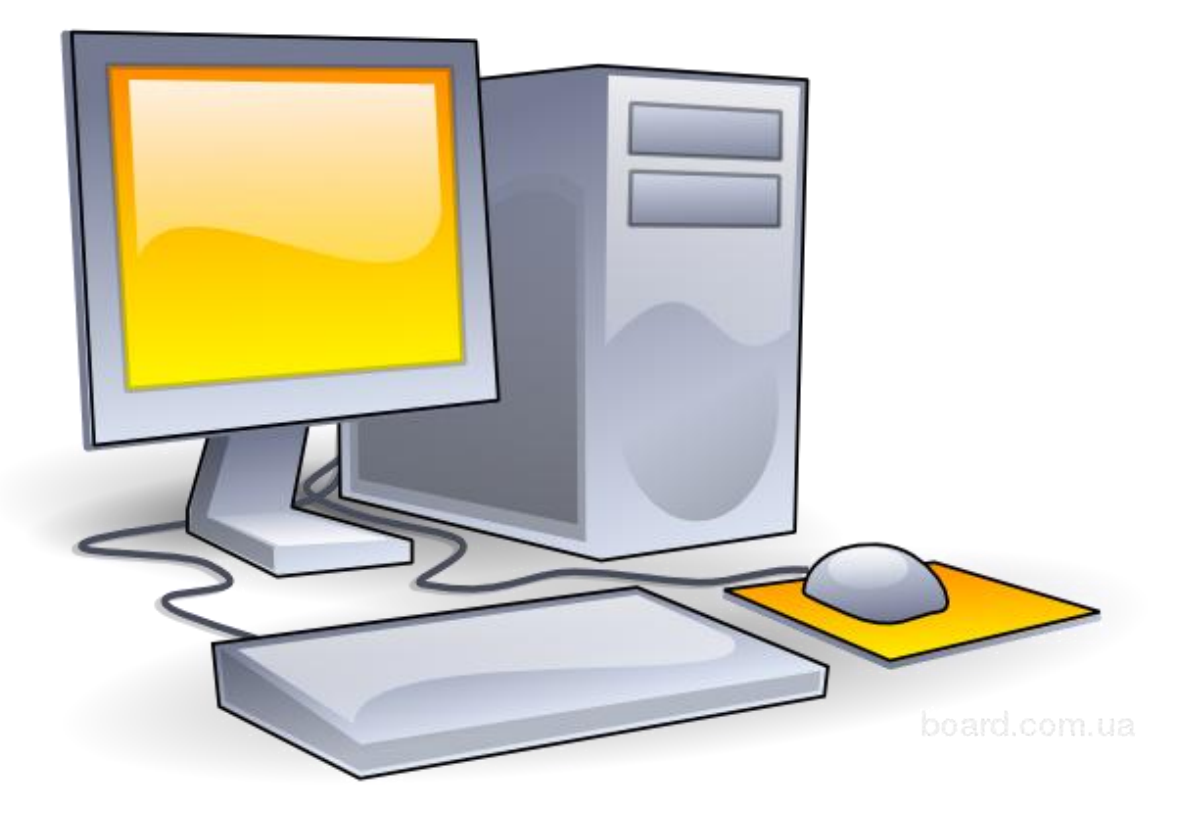

|                |                              | АВЕРС                                      |
|----------------|------------------------------|--------------------------------------------|
| Pen            | истрания                     |                                            |
|                | поля обязательны к заполне   | HH0.                                       |
|                |                              |                                            |
|                | - Авторизация                |                                            |
|                |                              | Личный кабинет                             |
|                | Еще раз*:                    |                                            |
|                |                              |                                            |
|                | 🛙 Согласие на предоставлен   | ие персональных данных                     |
| C <sup>-</sup> | татус<br>аявителя*:          | С О Родитель                               |
| Φ              | амилия*:                     | Иванова                                    |
| и              | M8*:                         | Мария                                      |
| 0              | тчество*:                    | Петровна                                   |
| Te             | елефон:                      |                                            |
|                | - Удостоверение личности зая | витела                                     |
|                | Cenus* 4506                  | Honsept 445578                             |
|                | выдан:                       |                                            |
|                | Дата выдачи:                 |                                            |
|                |                              |                                            |
| Bi             | ведите код с картинки:       | 28334                                      |
| :              | - and                        |                                            |
|                |                              | Региотрация                                |
|                | TTT                          | 1                                          |
|                | Ш                            | IГ 1. Для того, чтобы подать               |
|                |                              |                                            |
|                | 3161                         | спронное заявление в образовательную       |
|                | орга                         | анизацию, необхолимо пройти этап           |
|                |                              |                                            |
|                | регі                         | истрации.                                  |
|                |                              |                                            |
|                |                              |                                            |
| $\frown$       |                              |                                            |
|                | $\checkmark$                 | В появившемся окне заполнить все           |
|                |                              |                                            |
| 1              |                              | неооходимые поля, помеченные «краснои      |
|                |                              | звездочкой»;                               |
|                |                              |                                            |
|                | V                            | после заполнения всех полеи следует нажать |
| $\smile$       |                              | На КНОПКУ Регистрация                      |
|                |                              |                                            |

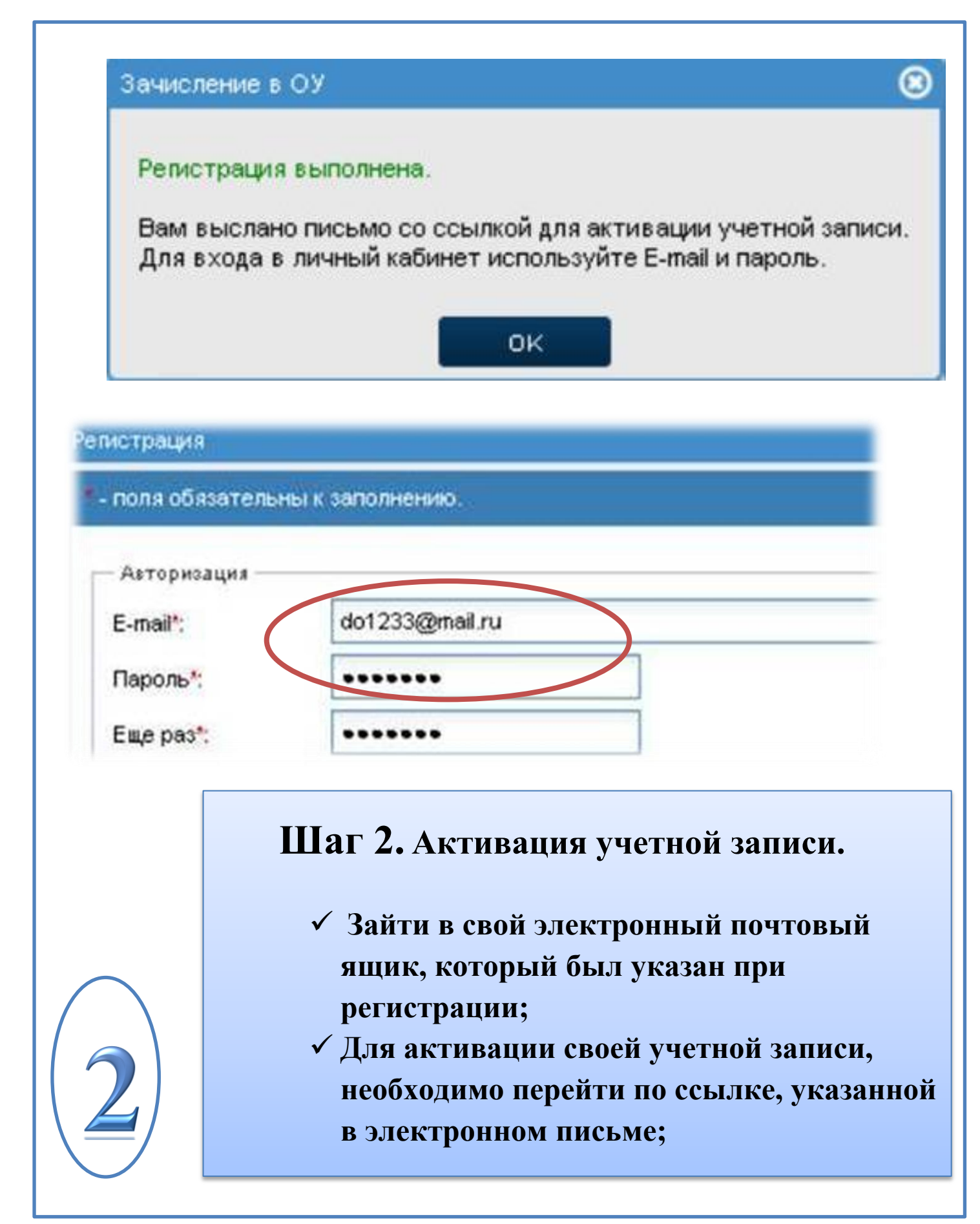

| 🕅 Авто                       | СОС "ФИНПРИЛИКОМПАНИЙ<br>СОСО "ФИНПРИЛИМАЦИЕТ-XXI"<br>СОСО "ФИНПРИЛИМАЦИЕТ-XXI"<br>СОСО "ФИНПРИЛИМАЦИЕТ-XXI"<br>СОСО "ФИНПРИЛИМАЦИЕТ-XXI"                                                                                                    |
|------------------------------|----------------------------------------------------------------------------------------------------|
| do1233<br>•••••<br>Запо<br>С | @mail.ru<br>••<br>мнить<br>Вход Забыли пароль?                                                                                                    |
|                              | <ul> <li>Шаг З. Вход в личный кабинет.</li> <li>После успешной активации учетной записи, кликнуть на иконку .</li> <li>В появившемся окне ввести свои Логин и Пароль, которые были указаны при регистрации;</li> <li>Кликнуть на иконку .</li> </ul> |

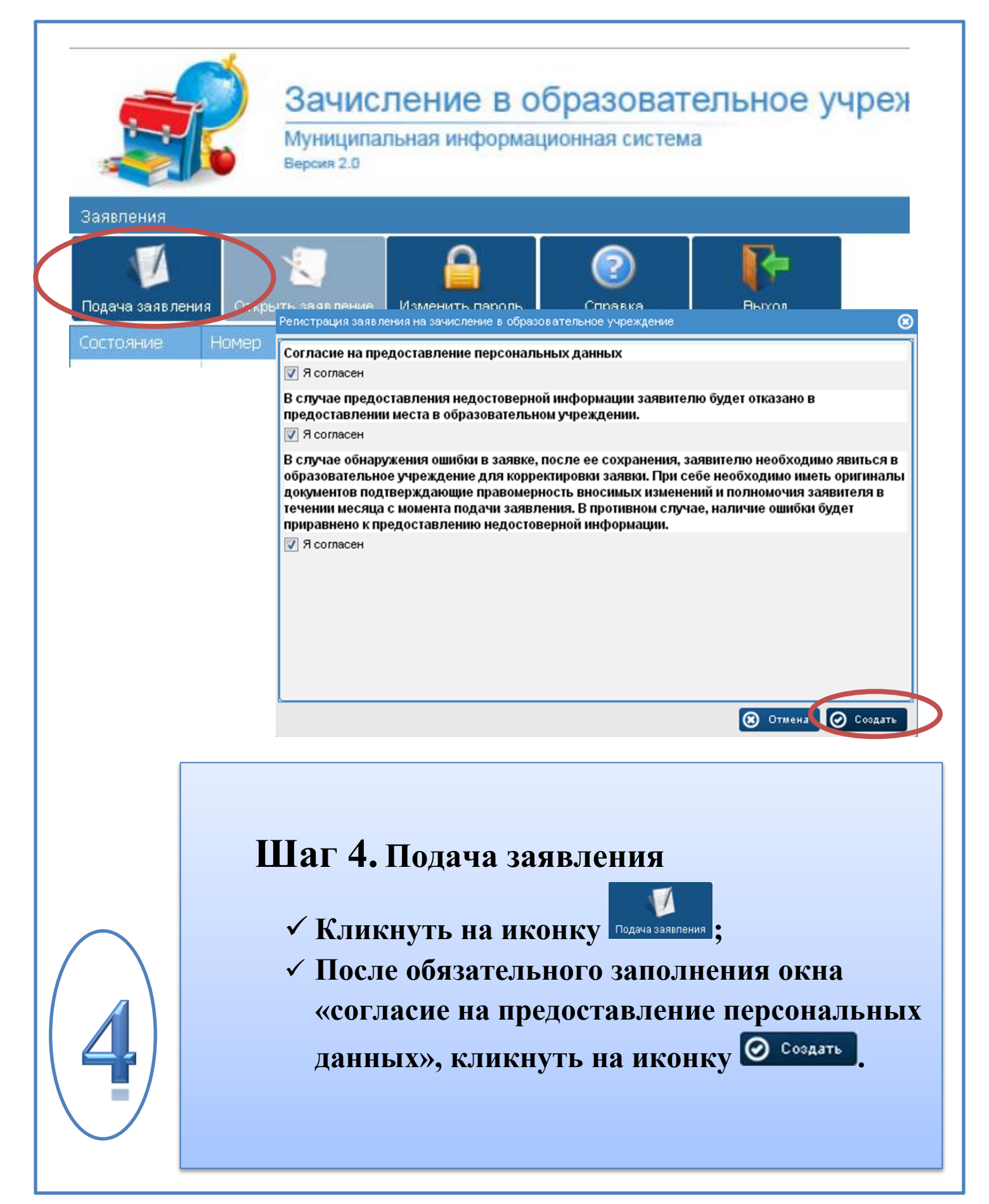

| <ul> <li>- поля обязательны ка</li> <li>Фамилия*: Ив</li> <li>Имя*: Ив</li> <li>Отчество*: Ив</li> <li>Дата рождения*: 25</li> <li>✓ Удостоверение ли</li> <li>Тип документа*:</li> <li>Серия*:</li> <li>Номер*:</li> <li>Выдан:</li> <li>Дата выдачи:</li> <li>Адрес регистрации</li> <li>Почтовый индекс:</li> </ul> | Ребени заноный представитель эчреждения документы<br>аполнению.<br>анов<br>ан<br>ан<br>анович<br>.07.2007<br>Свидетельство о рождении РФ<br>-TM<br>234567 |  |  |
|----------------------------------------------------------------------------------------------------|----------------------------------------------------------------------------------------------------|--|--|
| Фамилия*: Ив<br>Имя*: Ив<br>Отчество*: Ив<br>Дата рождения*: 25<br>▲ Удостоверение лич<br>Тип документа*:<br>Серия*:<br>Номер*:<br>Выдан:<br>Дата выдачи:<br>Адрес регистрации<br>Почтовый индекс:                                                                                                    | анов<br>анов<br>анович<br>.07.2007<br>ности ребенка<br>Свидетельство о рождении РФ<br>                                                                    |  |  |
| Фамилия": Ин<br>Имя*: Ин<br>Отчество*: Ин<br>Дата рождения*: 25<br>Э Удостоверение лич<br>Тип документа*:<br>Серия*:<br>Номер*:<br>Выдан:<br>Дата выдачи:<br>Очтовый индекс:                                                                                                    | анов<br>ан<br>анович<br>.07.2007<br>ности ребенка<br>Иности ребенка<br>Свидетельство о рождении РФ<br>ТМ<br>234567                                        |  |  |
| Имя": Ив<br>Отчество": Ив<br>Дата рождения": 25<br>Э Удостоверение лич<br>Тип документа":<br>Серия":<br>Номер":<br>Выдан:<br>Дата выдачи:<br>Очтовый индекс:                                                                                                    | ан<br>анович<br>.07.2007<br>ности ребенка<br>Свидетельство о рождении РФ<br>-TM<br>234567                                                                 |  |  |
| Отчество*: И<br>Дата рождения*: 25<br>Удостоверение ли<br>Тип документа*:<br>Серия*:<br>Номер*:<br>Выдан:<br>Дата выдачи:<br>Адрес регистрации<br>Почтовый индекс:                                                                                                    | анович<br>.07.2007<br>ности ребенка<br>Свидетельство о рождении РФ<br>LTM<br>234567                                                                       |  |  |
| Дата рождения*: 25<br>Удостоверение ли<br>Тип документа*:<br>Серия*:<br>Номер*:<br>Выдан:<br>Дата выдачи:<br>Адрес регистрации<br>Почтовый индекс:                                                                                                    | .07.2007<br>ности ребенка<br>✓ ⓒ Свидетельство о рождении РФ<br>I-TM<br>234567<br>■                                                                       |  |  |
| <ul> <li>▲ Удостоверение ли</li> <li>Тип документа*:</li> <li>Серия*:</li> <li>Номер*:</li> <li>Выдан:</li> <li>Дата выдачи:</li> <li>Адрес регистрации</li> <li>Почтовый индекс:</li> </ul>                                                                                                    | нности ребенка<br>Свидетельство о рождении РФ<br>-TM<br>234567                                                                                            |  |  |
| Серия*:<br>Номер*:<br>Выдан:<br>Дата выдачи:<br>Адрес регистрации<br>Почтовый индекс:                                                                                                    | 234567                                                                                                    |  |  |
| Номер*:<br>Выдан:<br>Дата выдачи:<br>Адрес регистрации<br>Почтовый индекс:                                                                                                    | 234567                                                                                                    |  |  |
| Номор :<br>Выдан:<br>Дата выдачи:<br>Адрес регистрации<br>Почтовый индекс:                                                                                                    |                                                                                                    |  |  |
| Дата выдачи:<br>Адрес регистрации<br>Почтовый индекс:                                                                                                    |                                                                                                    |  |  |
| — Aдрес регистрации<br>Почтовый индекс:                                                                                                    |                                                                                                    |  |  |
| — 🗻 Адрес регистрации<br>Почтовый индекс:                                                                                                    |                                                                                                    |  |  |
| почтовыи индекс:                                                                                                    |                                                                                                    |  |  |
|                                                                                                    | паслункі, улица . 💽 💟 плефтеноганск, ул. ленина                                                                                                    |  |  |
| дом.                                                                                                    | гванина                                                                                                    |  |  |
|                                                                                                    |                                                                                                    |  |  |
|                                                                                                    |                                                                                                    |  |  |
|                                                                                                    |                                                                                                    |  |  |
|                                                                                                    |                                                                                                    |  |  |
|                                                                                                    |                                                                                                    |  |  |
|                                                                                                    |                                                                                                    |  |  |
|                                                                                                    |                                                                                                    |  |  |
|                                                                                                    | ✓Кликнуть вклалку Ребенок :                                                                                                    |  |  |
|                                                                                                    | ()                                                                                                    |  |  |
|                                                                                                    | ✓ Заполнить все неооходимые поля.                                                                                                    |  |  |
|                                                                                                    |                                                                                                    |  |  |
|                                                                                                    |                                                                                                    |  |  |
|                                                                                                    | DA/КПО: 🔻 - 0003начены поля для                                                                                                    |  |  |
|                                                                                                    | обязательного заполнения!                                                                                                    |  |  |
|                                                                                                    |                                                                                                    |  |  |
| ≤/                                                                                                    |                                                                                                    |  |  |

| оощая информаци     | я Ребено Заявитель Эконный представитель Учреждения Документы |  |  |
|---------------------|---------------------------------------------------------------|--|--|
| * - поля обязательн | ы к заполнению.                                               |  |  |
| Статус              | Г Подитель                                                    |  |  |
| заявителя*:         |                                                               |  |  |
| Фаннилия.<br>Илаа*  | Manua                                                         |  |  |
| Отчество*:          | Петровна                                                      |  |  |
| Контактный          |                                                               |  |  |
| телефон:<br>F-mail: | do1233@mail.ru                                                |  |  |
| — 📥 Удостоверени    | е личности заявителя                                          |  |  |
| Тип документа*:     | Паспорт пражданина РФ                                         |  |  |
| Серия*:             | 4506 Homep*: 445678                                           |  |  |
| Выдан:              |                                                               |  |  |
| Дата выдачи:        |                                                               |  |  |
|                     | 🕻 Назад 💙 Далее 崖 Печать 🔻 🧭 Подать заявле                    |  |  |
|                     | 🕻 Назад 🕨 Далее 崖 Печать 🔻 🕑 Подать заявле                    |  |  |

| Заявление № 2213 (  |                                                                                                    |
|---------------------|----------------------------------------------------------------------------------------------------|
| Общая информаци     | ия Ребенок Заявитель Законный представите. Учреждения окументы                                                                                           |
| * - поля обязательн | ны к заполнению.                                                                                                    |
| Учреждение №1*:     | НРМОБУ "Сентябрьская СОШ"                                                                                                    |
| Учреждение №2:      |                                                                                                    |
| Учреждение №3:      | <b>C</b> 8                                                                                                    |
| Учреждение №4:      | <b>Z</b> 8                                                                                                    |
|                     |                                                                                                    |
|                     |                                                                                                    |
|                     |                                                                                                    |
|                     |                                                                                                    |
| _                   | 🕻 Назад 🕨 Далее 📄 Печать 🕶 🧭 Подать заявление                                                                                                    |
|                     | <ul> <li>✓ Кликнуть вкладку Учреждения;</li> <li>✓ Нажать на  напротив первого учреждения и выбрать школу в соответствии с местом проживания;</li> </ul> |

| Заявление № 2237<br>Общая информаци<br>Лентич необход<br>Ф. добавить<br>Наименование | Ребенок         Заявитель         Законный представитель         Учреждения         Документы           димые для зачисления         /далить         /далить |
|--------------------------------------------------------------------------------------|----------------------------------------------------------------------------------------------------|
| < <p>(&lt;) 1</p>                                                                    | из 1 🚺 🔊 🕼 😋                                                                                                    |
| Редактирование да                                                                    | нных документа                                                                                                    |
| Наименование:<br>Скан документа:                                                     |                                                                                                    |
|                                                                                      |                                                                                                    |
|                                                                                      | Отправление файла 💿                                                                                                    |
|                                                                                      | Файл: Выбрать                                                                                                    |
|                                                                                      | 🙆 Отправить 🗵 😢 Удалить                                                                                                    |
| 8                                                                                    | <ul> <li>Кликнуть вкладку Документы;</li> <li>Нажать на кнопку Добавить;</li> <li>Для добавления документа, в нижней части окна «редактирование данных документа», нажать на кнопку O</li> <li>В открывшемся окне, кликнуть на кнопку Выбрать;</li> <li>Выбрать нужный файл и кликнуть на кнопку O</li> </ul>                                                                                                    |

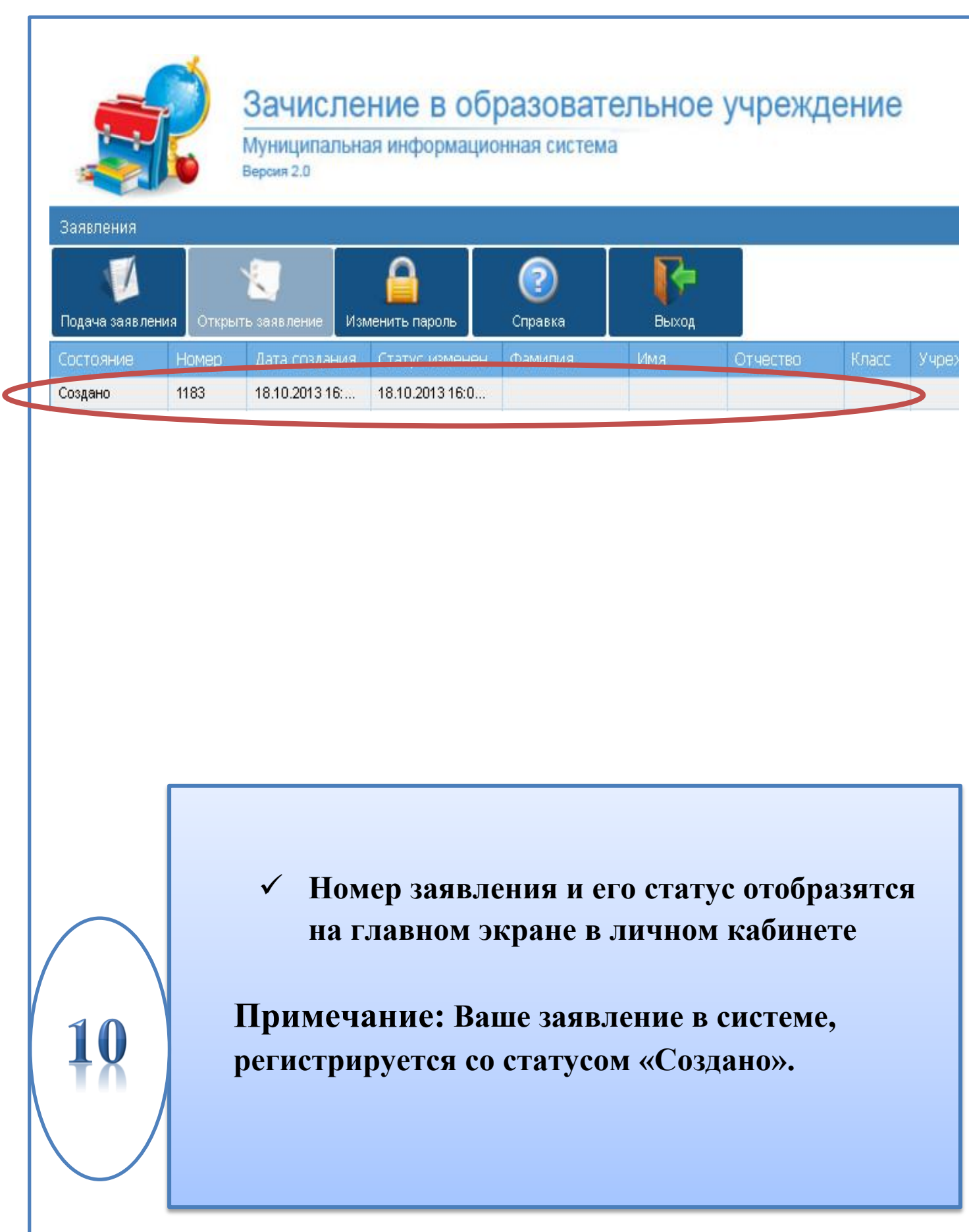

|                                                                        | ГРУППА КОМПАНИЙ<br>АВЕРС<br>ОСО "ФИНПРСИМАХИТЕТ-ХХ!"                                                                                                    |                                                        |
|------------------------------------------------------------------------|----------------------------------------------------------------------------------------------------|--------------------------------------------------------|
| <ul> <li>Авто</li> <li>do123:</li> <li>••••••</li> <li>Запо</li> </ul> | з@mail.ru<br>ЭМНИТЬ<br>Вход Забыли пароль?                                                                                                    | Пичный кабинет<br>Регистрация                          |
| 11                                                                     | Шаг 5. Отслеживание стату<br>заявления<br>✓ Кликнуть на иконку<br>✓ В появившемся окне ввести<br>Пароль, которые были указ<br>регистрации;<br>✓ Кликнуть на иконку | уса поданного<br>бинет ;<br>и свои Логин и<br>ваны при |

# Основные статусы заявлений на зачисление в образовательное учреждение:

| Статус                                   | Описание                                                                                                    |
|------------------------------------------|----------------------------------------------------------------------------------------------------|
| В обработке                              | Присваивается учетным записям, созданным на основании заявлений, поступающих через портал муниципальных услуг, иными способами, если представленные в заявлении данные еще не проверены. |
| Отклонено                                | Присваивается при отклонении поданных<br>заявлений в ходе рассмотрения по основаниям,<br>установленным в регламенте оказания услуги.                                                     |
| Ожидание<br>подтверждающих<br>документов | Присваивается после рассмотрения заявления в установленном порядке                                                                                                    |
| Ожидание зачисления                      | Присваивается после рассмотрения заявления в<br>установленном порядке и успешной проверки<br>достоверности представленных документов.                                                    |
| Зачислен                                 | Присваивается после получения информации о зачислении в ОУ.                                                                                                    |
| Архив                                    | Присваивается заявкам по окончании процесса обработки заявлений. Конечное состояние заявления. Присвоение статуса является основанием для деперсонализации учетной записи.               |

| Для записи |
|------------|
|            |
|            |
|            |
|            |
|            |
|            |
|            |
|            |
|            |
|            |
|            |
|            |
|            |
|            |
|            |
|            |
|            |
|            |
|            |
|            |
|            |
|            |
|            |
|            |

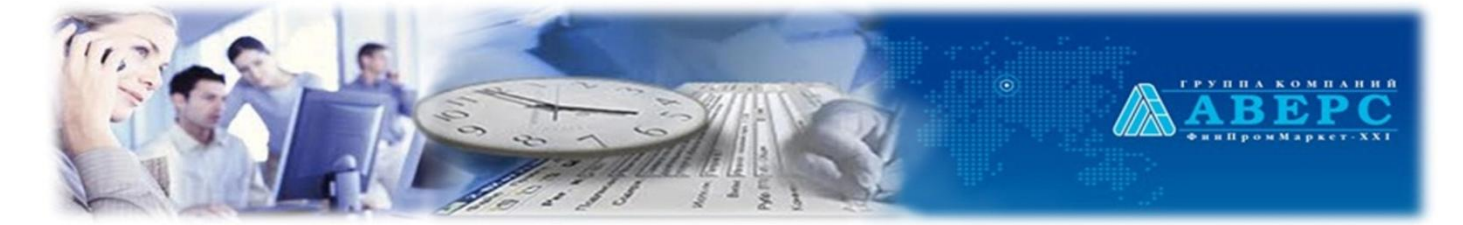

## Москва, ул. Русаковская, д.13, стр.1 +7 (499) 909 03 59 mu.obr@mail.ru

Москва, ул. Русаковская, д.13, стр.1; +7(495)909-03-59